# 指紋認証機能付USBフラッシュメモリ

¿Cagl bioslimdisk™

## ユーザーズマニュアル

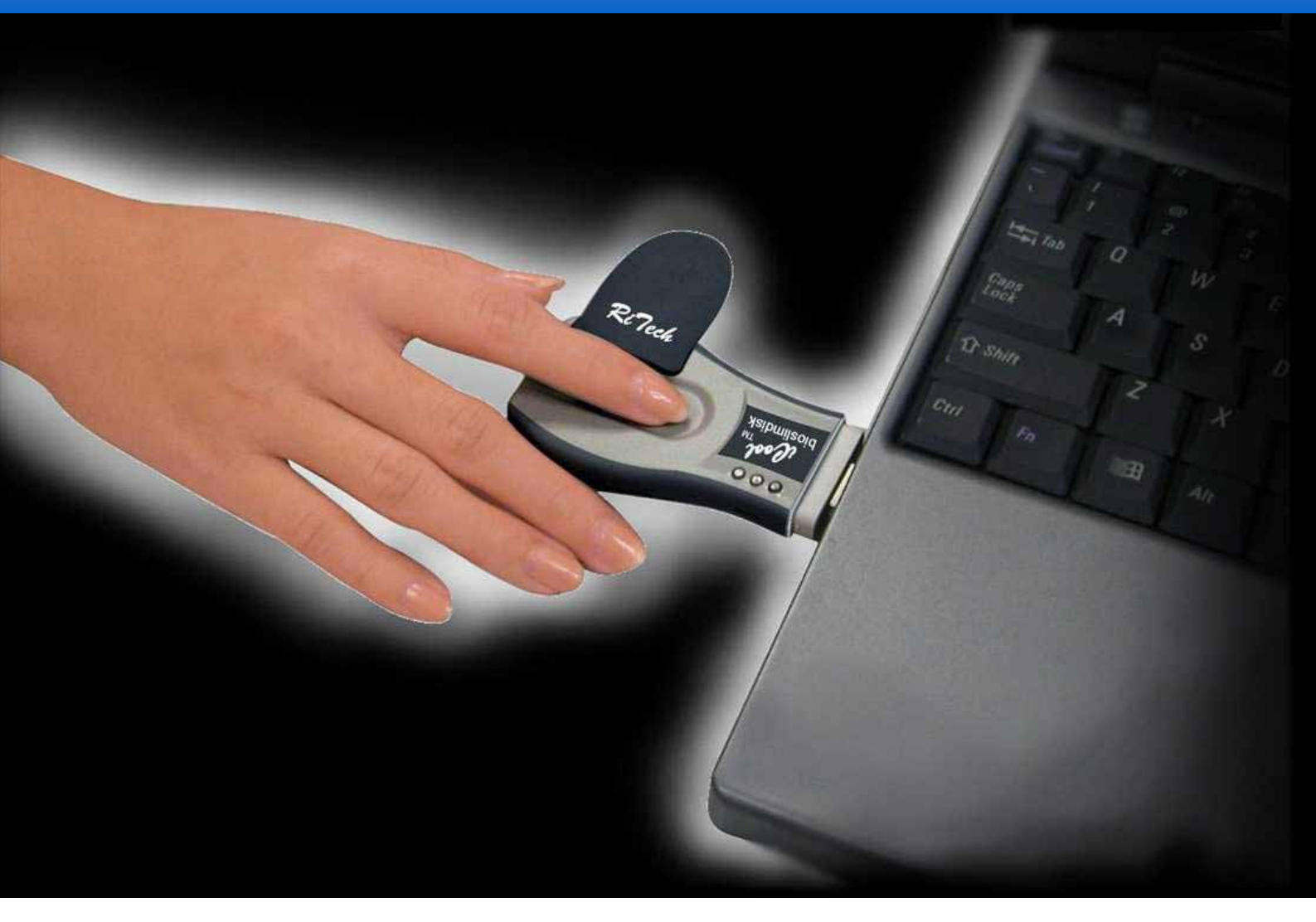

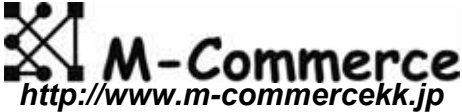

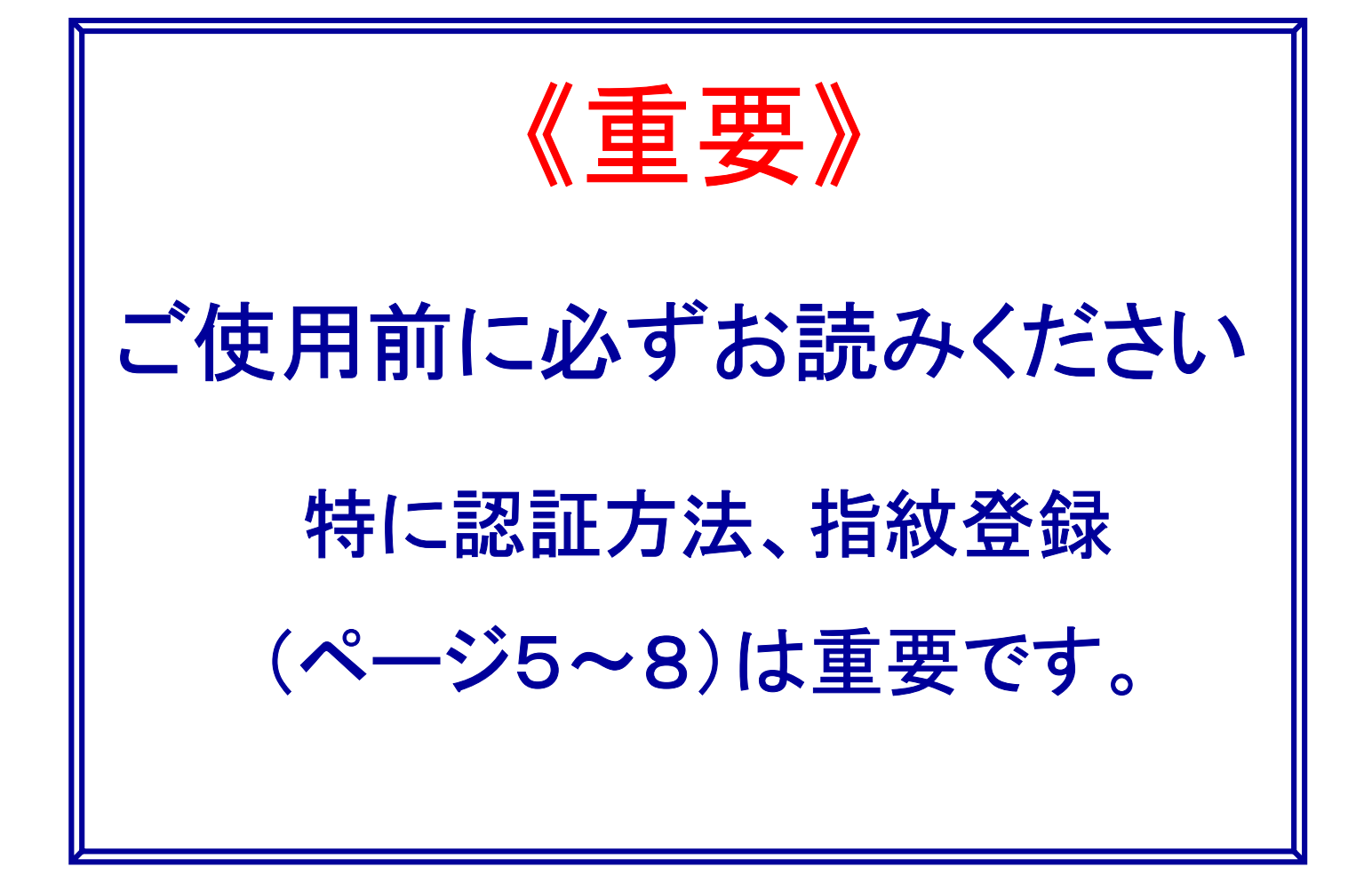

#### 製品概要・主な仕様

製品概要

USBフラッシュメモリに指紋センサと認証制御をおこなうマイクロプロセッサを内蔵。 指紋の認証とメモリの保護を内部で行うため、非常に強固で確実なセキュリティを 実現することができます。

本機には次の2つの動作モードがあり、必要に応じてスイッチで切換えて使用します。 ①ストレージモード

通常のUSBフラッシュメモリと同様の記憶メディアとして使用できるモードです。 但し、本機をPCのUSBポートにそのままつないだだけでは認識されません。指紋 認証に成功すると、USBフラッシュメモリとしてPCに認識される様になります。こ のため、PC側には特にソフトを必要とすることなく、メモリに保存されたデータの保 護が行えます。

このモードでは、認証に用いる指紋情報は本機内の不揮発メモリに記憶されます。 指紋は5指分登録することができます。

②ゲートウェイプラス(G+)モード

添付のソフトウェア「GatewayPlus!」を使用する際の認証デバイスとして動作しま す。このソフトにより、パソコンへのログオン、ロック解除、ファイルの暗号化、各種 アプリケーションへのパスワードの指紋代替等を実現できます。

登録できる指紋数は1ユーザあたり最大10指、指紋情報はパソコンのローカル ディスクに格納されます。

主な仕様

メモリ容量:128MB/256MB/512MB/1GB 指紋センサ:静電容量式半導体センサ 解像度:508dpi 久 性:100万回耐久試験合格 耐 外形寸法:88mm x 38mm x 13mm 量:29g 重 インターフェース: USB1.1(バスパワー) 対応OS: Windows98SE/Me/2000/XP, MacOS(9以降), Linux等、 その他PnPでUSBの大容量記憶デバイスのサポートがあるもの。 動作温度:5~55、最大85%RH(結露なきこと) 保存温度:-20~65 最大85%RH(結露なきこと)

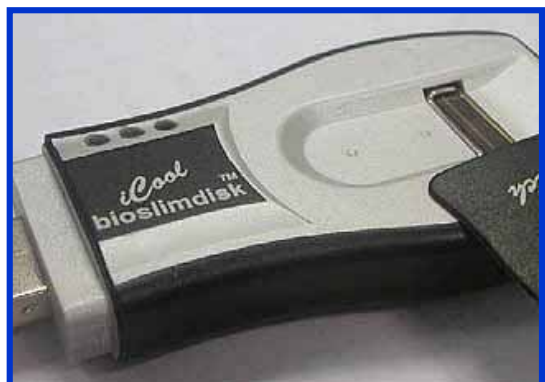

# 各部の名称・機能

1.登録モード切替スイッチ 1a. ノーマルモード 通常使用時・認証時

1b. 再登録モード 登録されている指の情報を削除し、再登録するモードです。

- 2. 指ガイド 指先をこの位置にあて、センサー面をスライドさせてください。
- 3. 指紋センサ 静電容量型スライド式指紋読み取りセンサー

4.動作モード切替スイッチ
 4a. ゲートウェイプラス (G+) モード
 ゲートウェイプラスソフトウェアと共に利用され、パソコンに
 ログインする際に認証機器として動作するモードです。

4b. ストレージ(S) モード セキュリティフラッシュメモリとして使われるモードで、指紋 認証することにより内部データが参照可能になります。

5. 工場出荷時設定インジケータ(<u>橙色</u>) 橙色のランプが点灯している場合は工場出荷時設定 (指紋未登録状態)です。

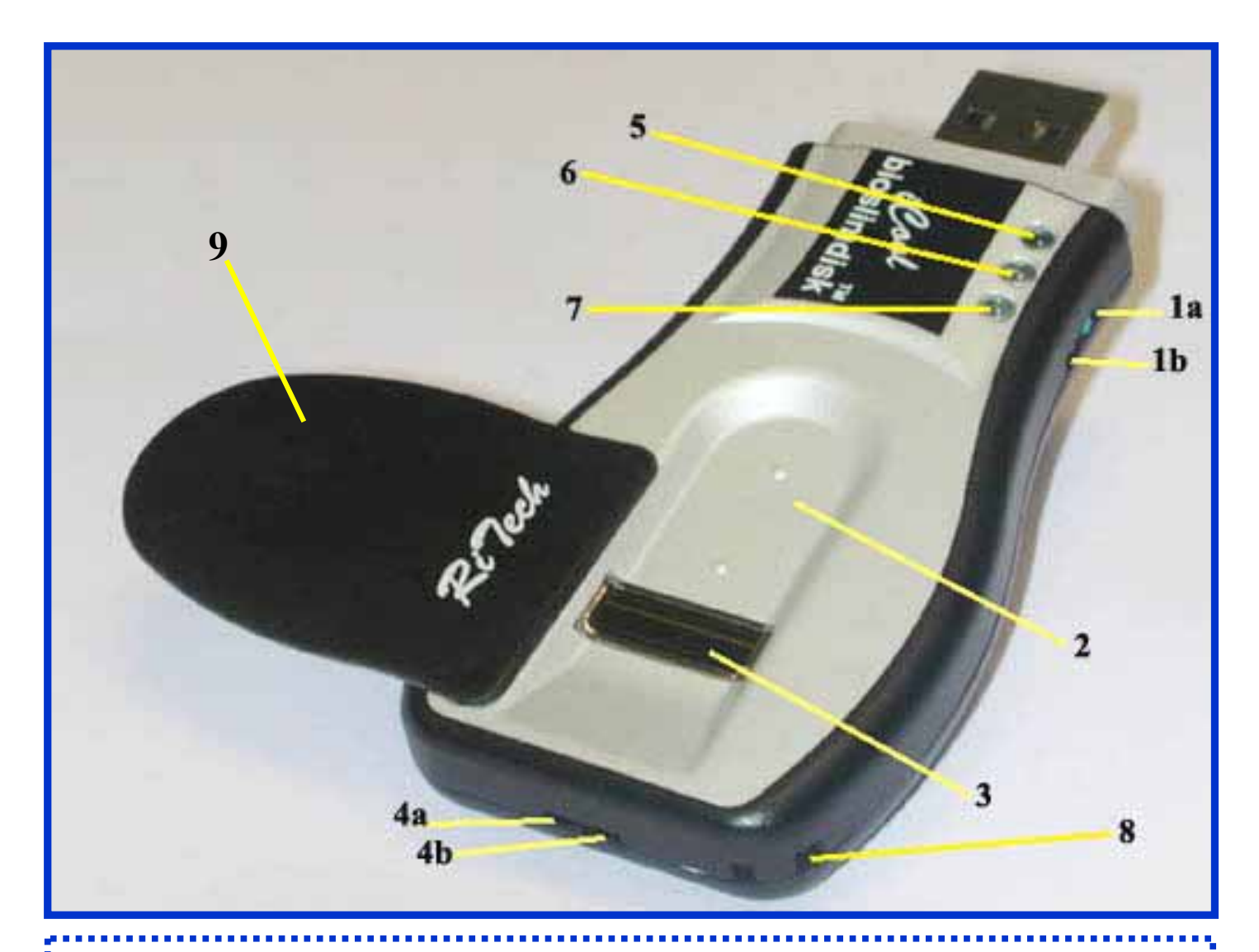

6. 認証結果インジケータ <u>緑色</u>ランプが点灯している場合は認証成功 <u>赤色</u>ランプが点灯している場合は認証失敗

7. 認証要求インジケータ 緑色のランプが点滅している場合は指紋認証を待っています。

8.ストラップ取り付け穴

9.指紋センサカバー

● 6と7のランプが緑色に点灯している場合はゲートウェイ プラス (G+)モードとストレージ (S) モードの両方で使用 可能です。

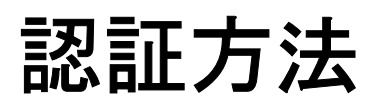

## <u>正しいスライド</u>

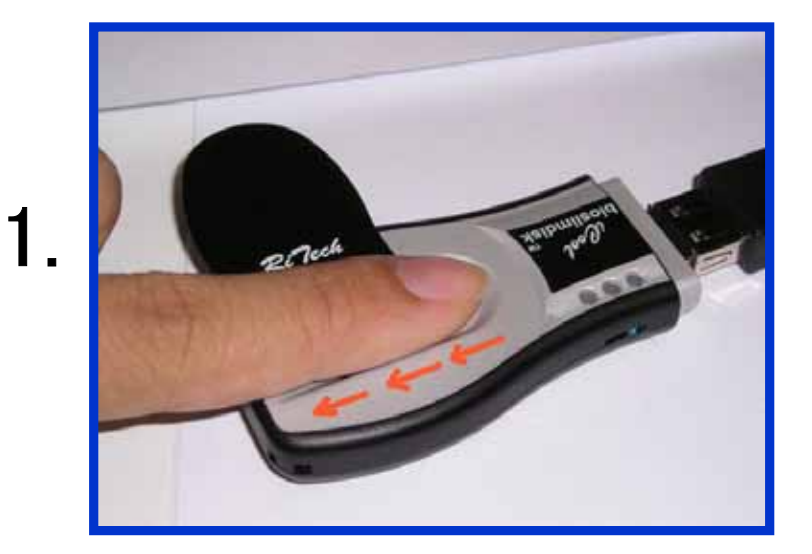

指先を指ガイドの先端に 付く位置に平らにのせて ください。

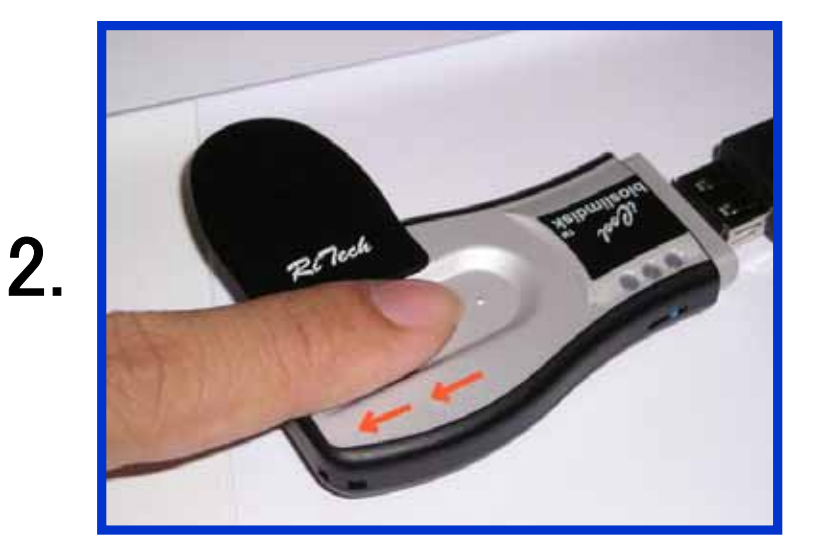

#### 指の腹をセンサに軽く押し 当てる様にして、手前に指 をスライドさせます。

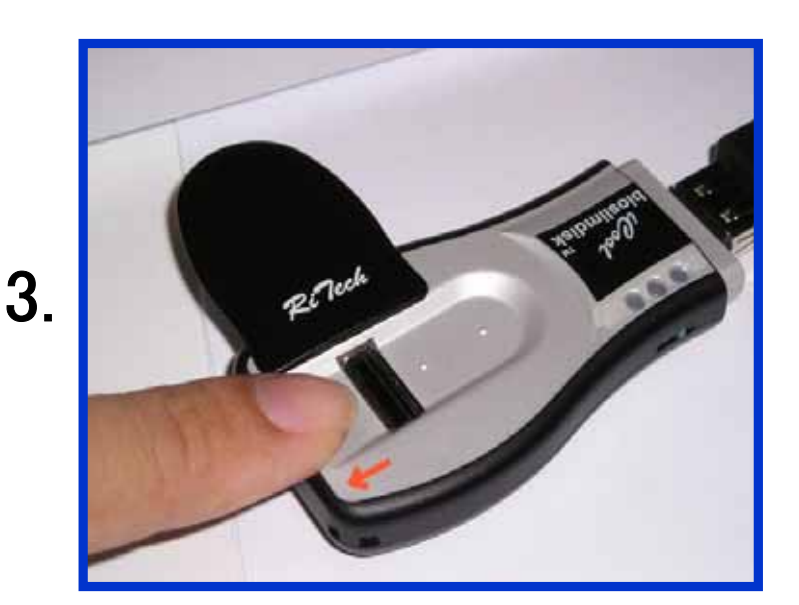

指を平らに保ったまま、指 全体がセンサを通過する まで、るべく一定の速さで スライドしてください。

5

指紋の読ませ方

<u>間違ったスライド</u>

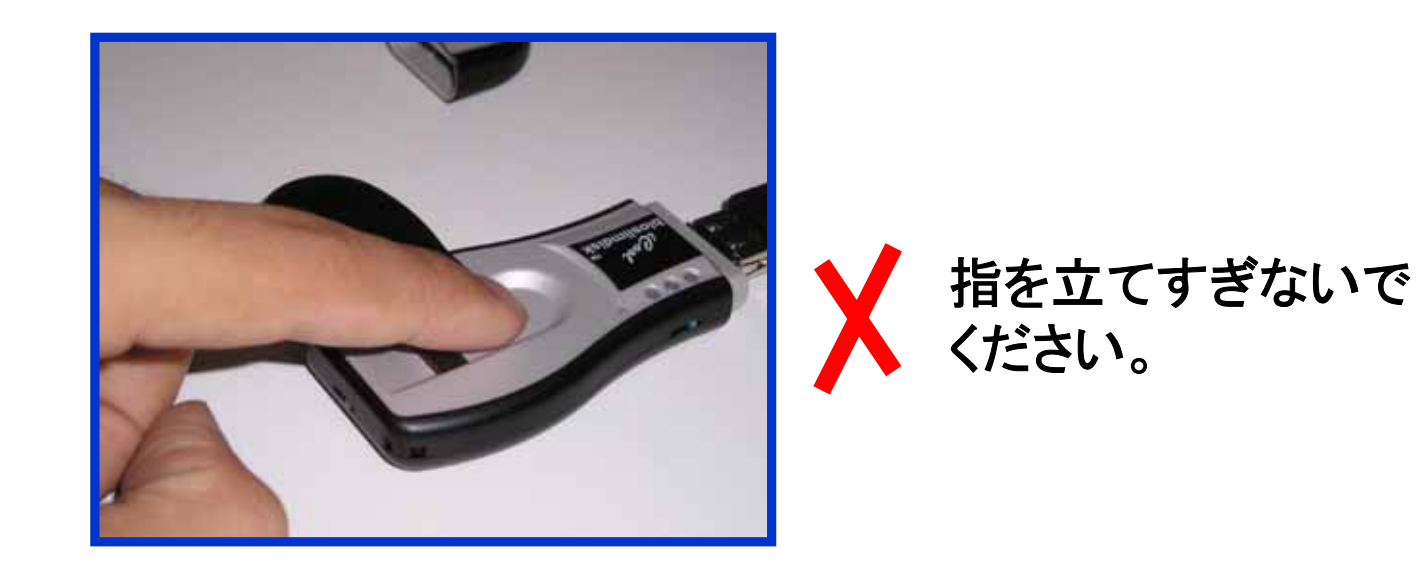

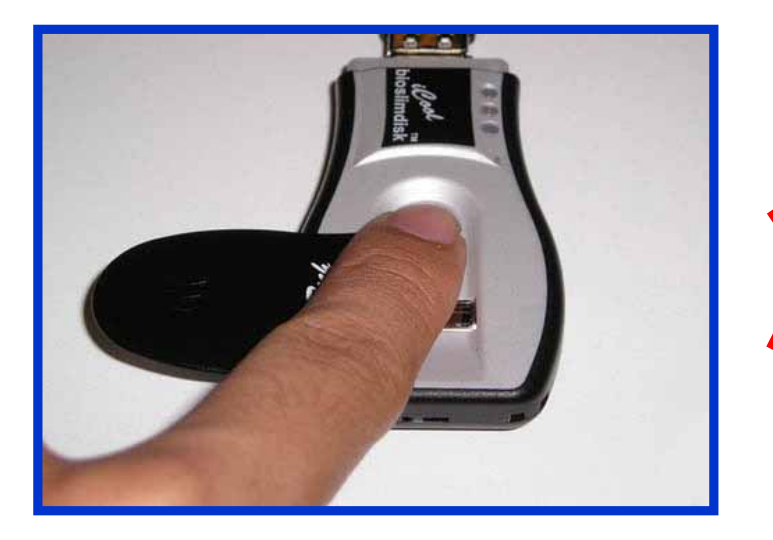

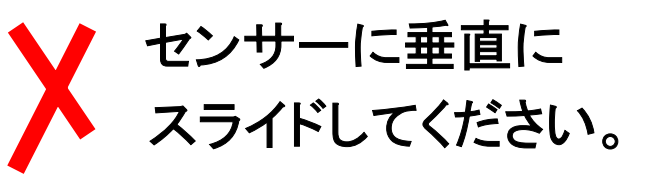

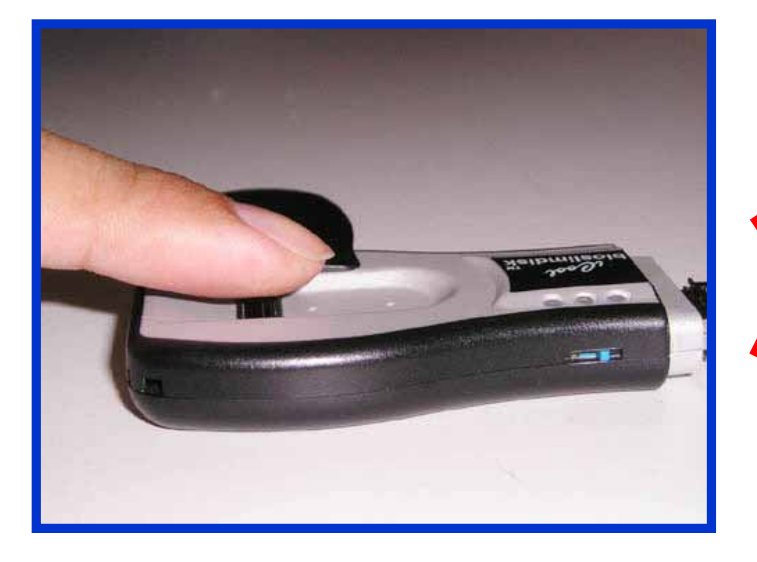

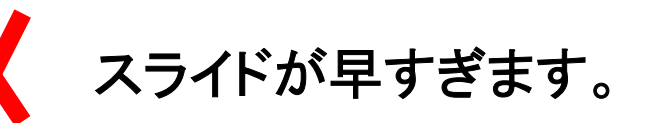

## 使用開始手順<ストレージモード>

1. まず工場出荷時状態である事を確認します。 本機をUSBポートに接続すると、工場出荷時 設定インジケータが橙に点灯し、認証要求イ ンジケータが緑に点滅します。 モード切換スイッチを通常側に切り替えて 2. USBポートに接続してください。 センサカバーを開き、指をスライドさせてくだ 3. さい。 認証結果インジケータを確認します。指紋の 4. 読み取りに成功すると緑に点灯します。緑の 点灯を確認したら、他の指をスライドさせてく ださい。この様にして、全部で5本の指紋を 登録できます。 5. 失敗した場合は赤く点灯しますので、再度指 をスライドさせてください。 また、一度登録さ れた指の場合も赤く点灯します。 5本の指の指紋の登録に成功すると、認証 6. 要求インジケータが緑に点灯します。 7. マイコンピュータ上にリムーバブルディスクの アイコンが表示されます。 タスクトレイの「ハードウエアの取り外しまた 8. は取り出し」から「USB大容量記憶装置デバ イス」を停止させてから本機をUSBポートから 抜いてください。

#### 指紋登録(S)

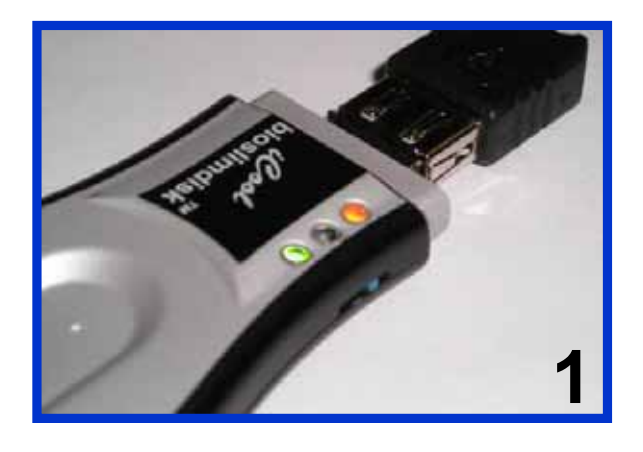

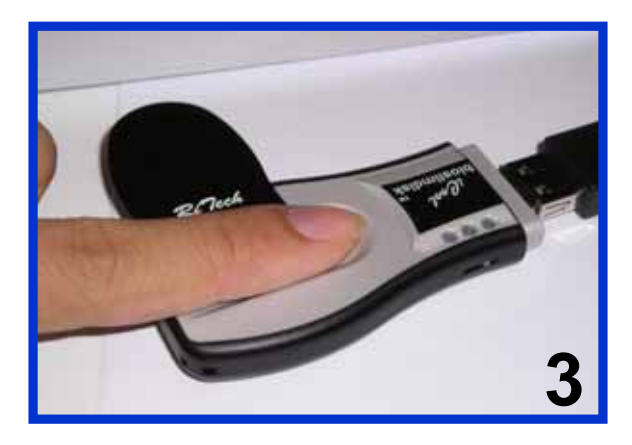

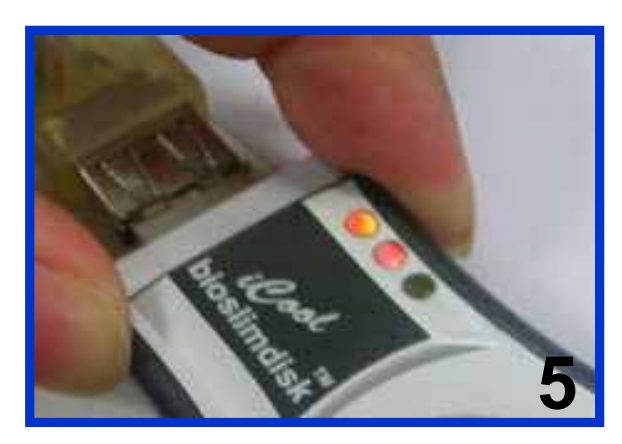

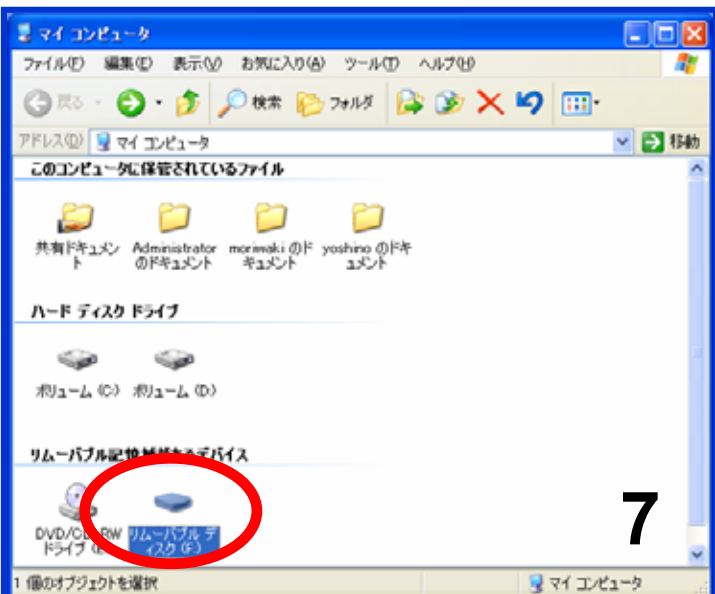

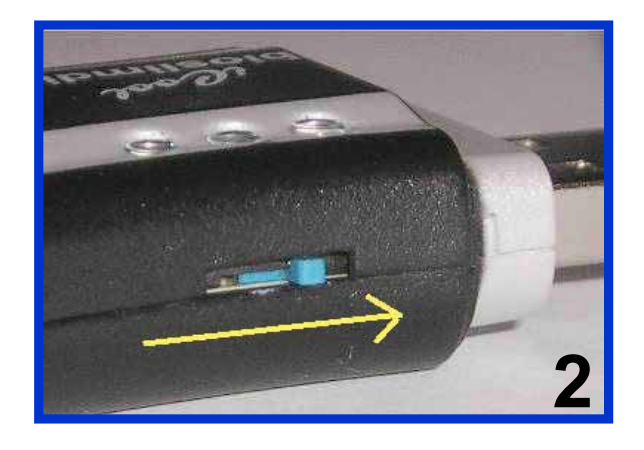

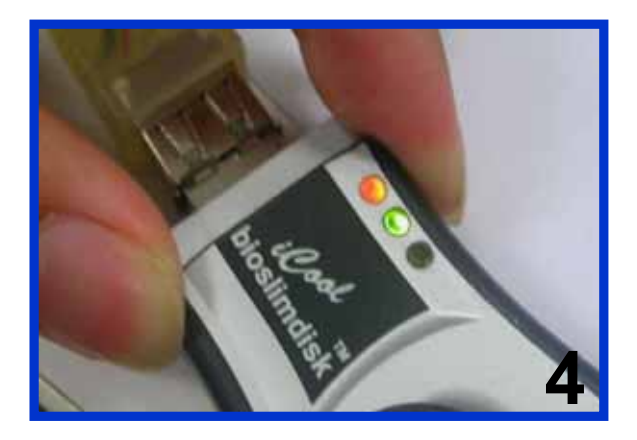

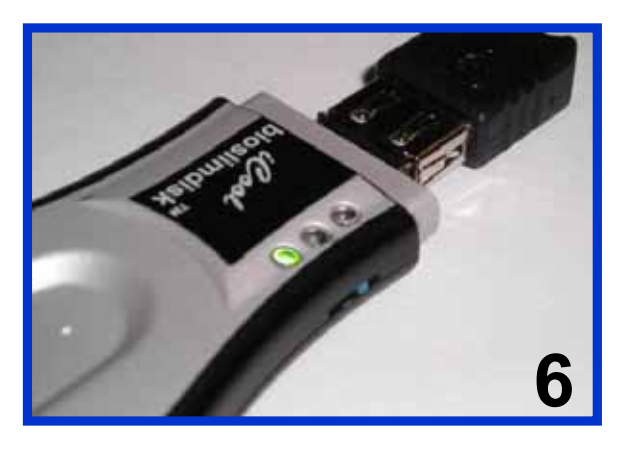

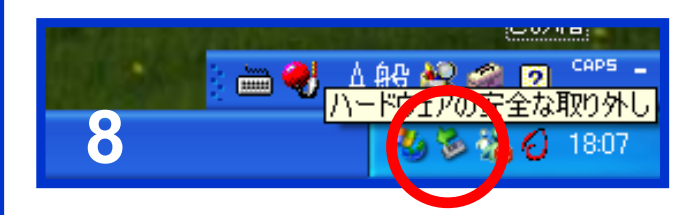

#### ストレージモードの指紋を再登録したい時

登録してある指紋を登録し直したい場合は、まず以下の 手順に従って、登録してある指紋を消去し、工場出荷時 状態に戻します。

(指紋は消去されますが、フラッシュメモリの内容は消去 されません)

- USBポートから抜いた状態で、認証モードス イッチを再登録に切り替えてから、USBポート に接続してください。
- 10. 認証結果インジケータが緑に点滅しているの を確認します。
- 11. 既に登録されている指をスライドさせます。
- 12. 指紋の認証に成功すると、工場出荷時設定イ ンジケータが橙に点灯します。これで登録され ている全ての指紋が消去され、工場出荷時状 態に戻りました。

指紋の消去が済んだら、前頁の「指紋登録」に従って、 最初から全ての指の登録をし直してください。

## 指紋再登録(S)

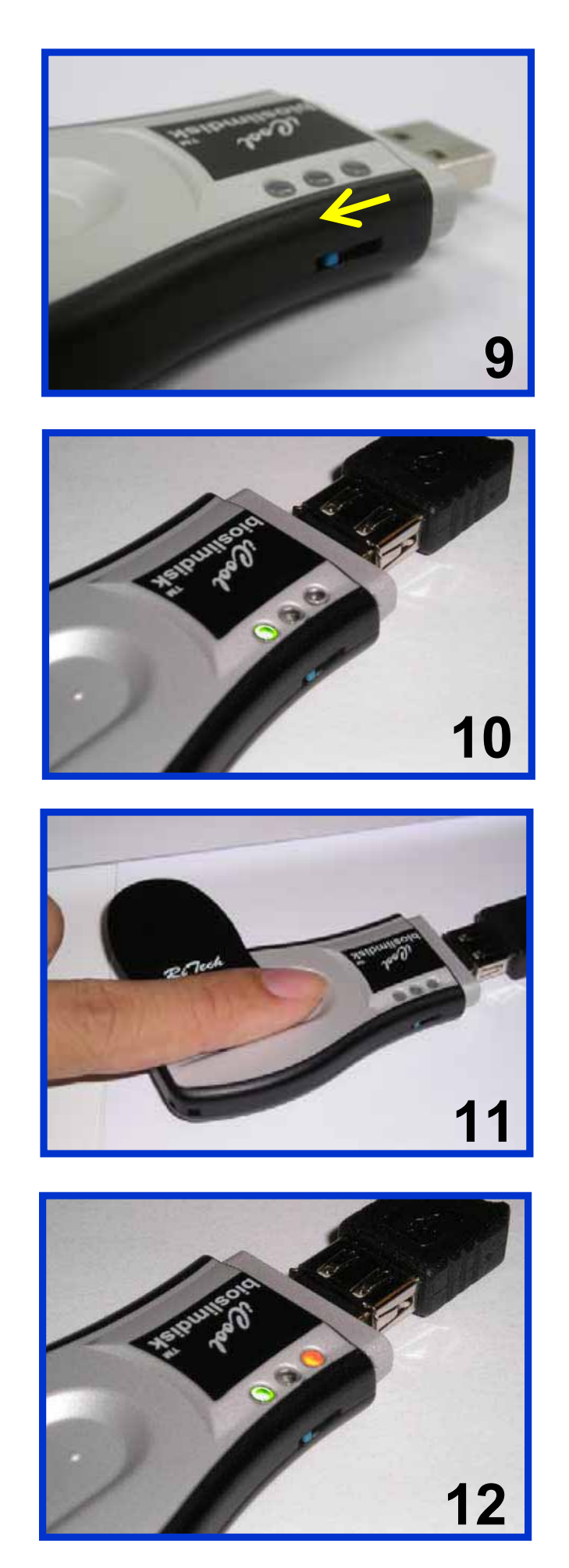

## フラッシュメモリ機能使用方法

13. 通常、登録モード切替スイッチはノーマルモー ドにしておきます。

14. USBポートに接続すると、認証要求インジ ケータが緑に点滅します。

15. 指先を指ガイドの先端に付く位置に平らに載 せ、指の腹をセンサに軽く押し当てる様にして 手前に指をスライドさせます。

16. 指紋認証に成功すると、認証結果インジケー タが緑に点灯します。

17. 指紋認証に失敗すると、認証結果インジケー タが赤く点灯しますので、再度指をスライドさ せてください。

18. 指紋認証に成功すると、パソコンにリムーバ ブルディスクとして認識されます。

 19. 添付のGateway Plus!で指紋認証を行う場合 は、動作モードスイッチをG+側に切り替えてく ださい。(次章参照)

11

### 通常の使用方法(S)

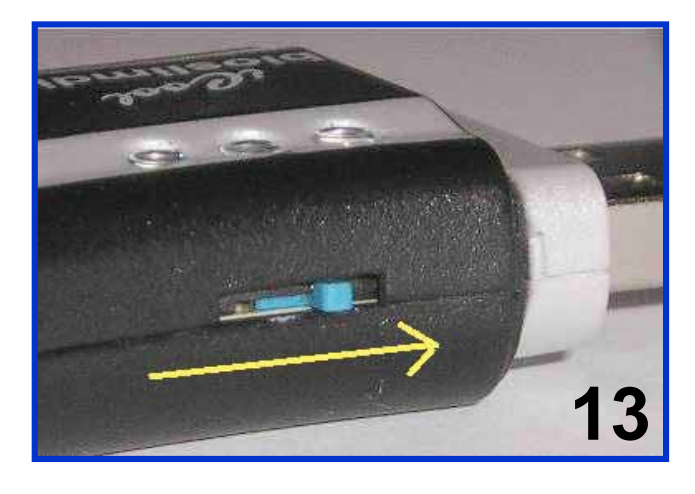

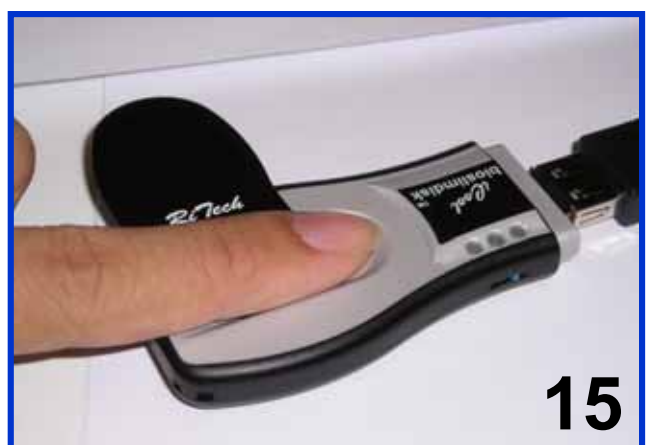

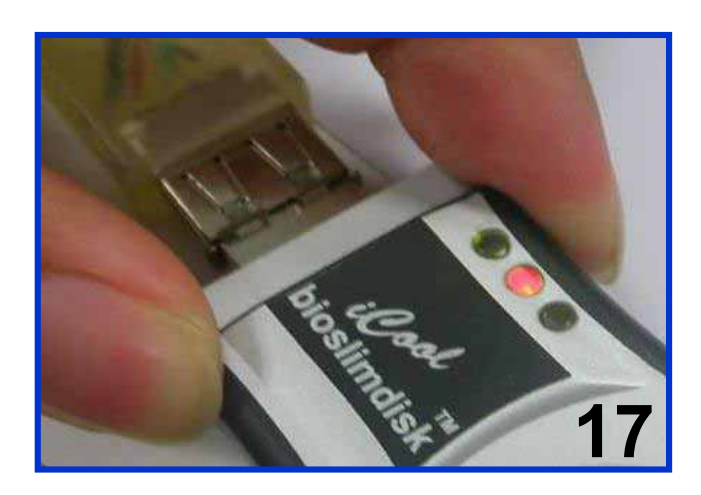

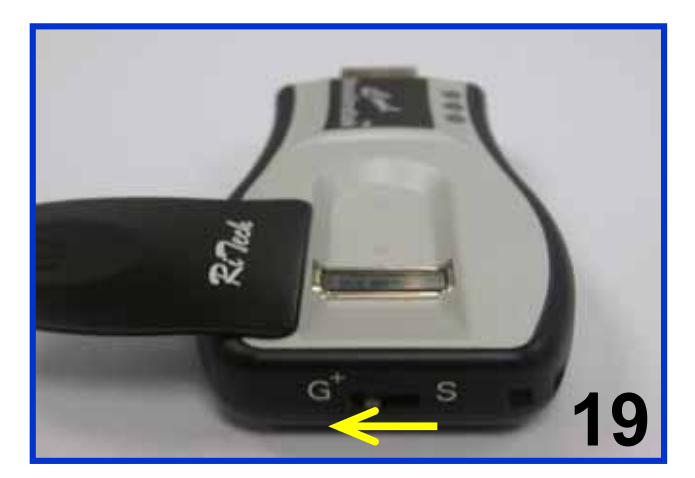

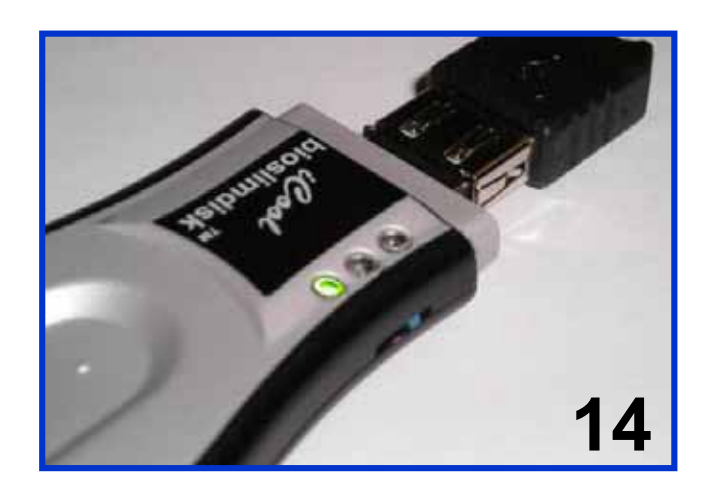

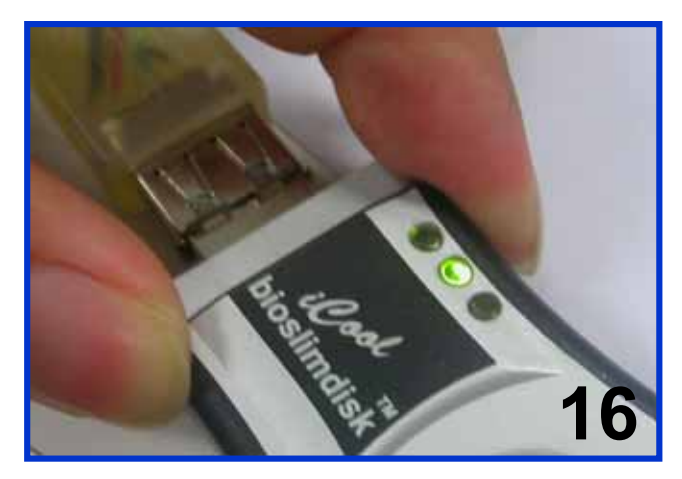

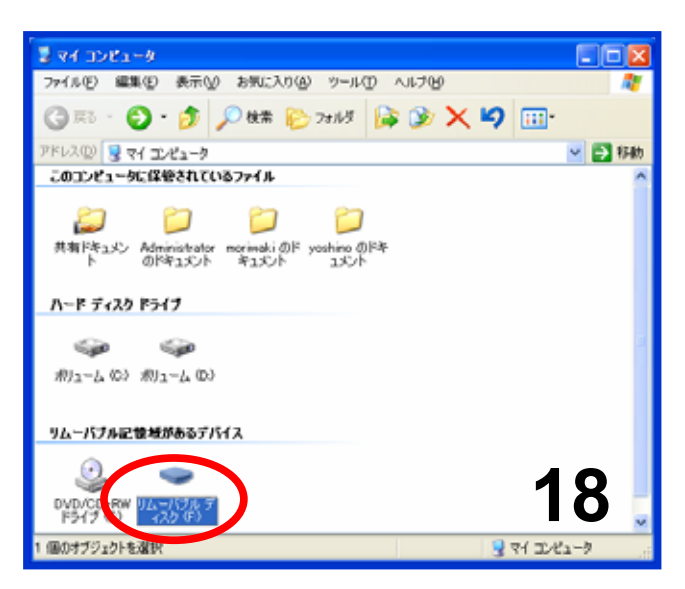

#### 添付ソフトウェア GatewayPlus! 概要

GatewayPlus!は、iCoolを指紋センサとして用い、PCの セキュリティ性を高める事ができるソフトウェアです。 (対応OSは、Windows98SE/Me/2000/XPです。)

<GatewayPlus!の主な機能>

・ログオンプロテクタ 指紋認証によって本人確認を行いWindowsへのログオ ンを安全に素早く、かつ簡単に実現します。

・スクリーンセーバ連動

スクリーンセーバロックを解除する際も指紋認証によっ て本人確認を行い安全にロックを解除することが可能で す。

ファイルディスクプロテクタ

ハードディスク上に暗号化された仮想ディスクを作成し、 機密データなどを保存。指紋認証によって本人確認を 行った後に、仮想ディスクのマウントおよびデータの複 号化が可能です。他人による機密データへのアクセス を未然に防ぎセキュリティを高めます。

・パスワードプロテクタ

任意のアプリケーションやWebページで必要となるパス ワード入力を、指紋認証によって本人確認後に代理入 力を行います。パスワードの流出を防ぎ、アプリケーションへのログオンを安全にかつ簡単に実現します。

GatewayPlus!についての詳細な説明は、iCool内の "¥BioSlimDisk Gateway Plus!¥Doc"フォルダにpdf ファイルがありますので、ご参照ください。

#### 【注意】

GatewayPlus!のプログラムー式はiCool内に格納されています。消去してもiCoolの動作には支障有りませんが、復帰させる機能はありませんので、必要に応じてバックアップを取ってください。

【Windows98SEで使用する場合】

ストレージモードで接続するためにドライバのインストー ルが必要となりますので、iCoolを接続する前にドライバ のインストールを行ってください。

(ドライバはhttp://m-commercekk.jp/icoolよりダウン ロードしてください)

GatewayPlus!のインストールを行う前に、iCoolの中に 入っているプログラムセットをローカルのハードディスクに 適当なフォルダを作り、そこにコピーしてからお使いくださ い。

また、下記の様にユーザー設定を行ってください。

- 1. [スタート]-[設定]- [コントロールパネル]-[パスワード]を 選択してください。
- 2.[ユーザー別の設定] タブを選択してください。
- 3.次のボタンを選択してください。

ユーザーは独自に基本設定とデスクトップ設定を変更できる
 ログオン時にユーザー別に設定が切り替わる

4. [ユーザープロファイルの設定] で、次のチェックボック スを選択してください。

・デスクトップアイコンとネットワークコンピュータを含める
 また、次のチェックボックスは選択しないでください。
 ・[スタート] メニューと[プログラム] グループを含める

# 使用開始手順<G+モード>

「Gateway Plus!」は、iCoolのフラッユメモリ内にあります。 インストールを行うには、まずiCoolをストレージモードで パソコンのUSBに接続し、指紋認証を行ってください。 次にマイコンピュータを開き、iCoolのフラッシュメモリドラ イブのアイコンをダブルクリックします。 (多くの場合、Eドライブになります) BioSlimDisk Gateway Plus!"というフォル 1. ダの中にセットアッププログラムが格納されて います。この中の「setup」というアイコンをダブ ルクリックします。 2. GatewayPlus!のインストール画面が起動します。 次にこの中の"ドライバインストール"をクリック します。 3. しばらくすると、図の様な画面が表示されます。 ここで、USBに接続したままiCoolの動作モード 4 スイッチをG+モードに切り替えます。 5. プラグアンドプレイによって、ドライバのインス トールが開始されますので、[次へ(N)]ボタン をクリックしてください。 インストールが終了すると、完了を知らせるダイ 6. アログが表示されるので[完了]ボタンをクリッ クします。 7. 3. の画面の[OK]ボタンをクリックします。

ドライバのインストール

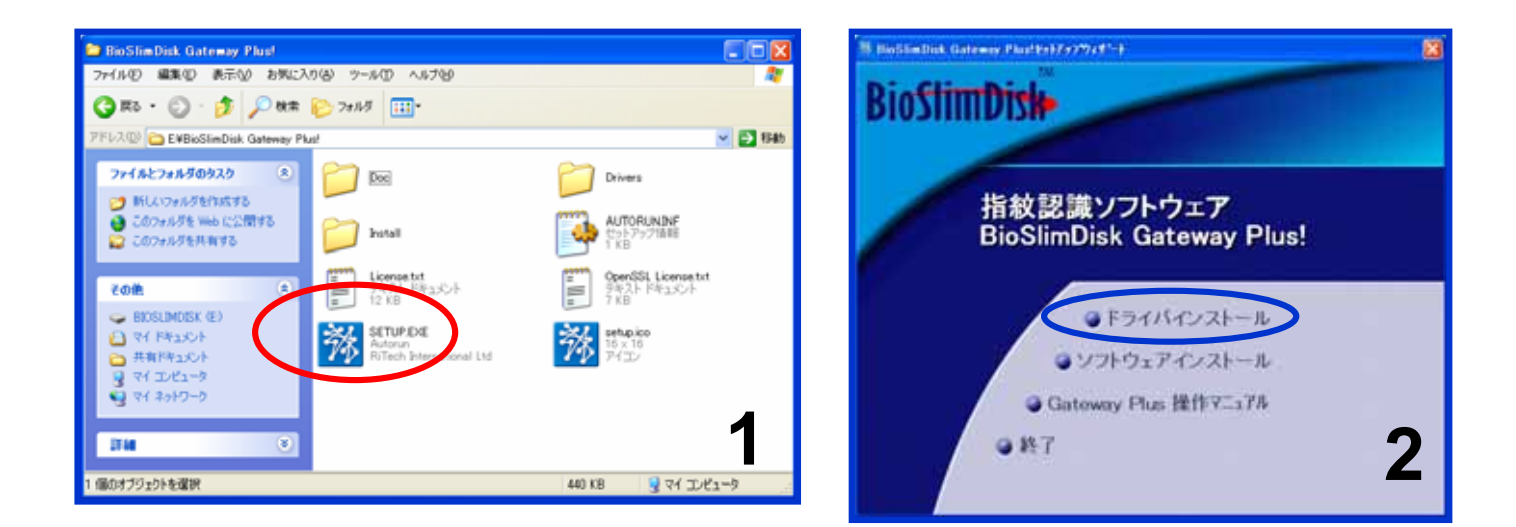

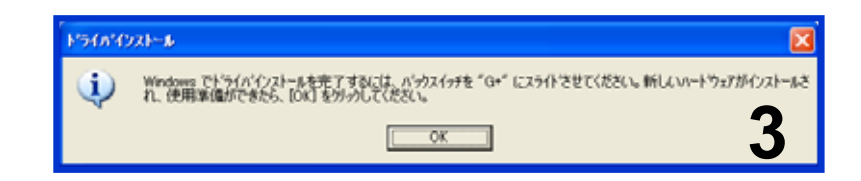

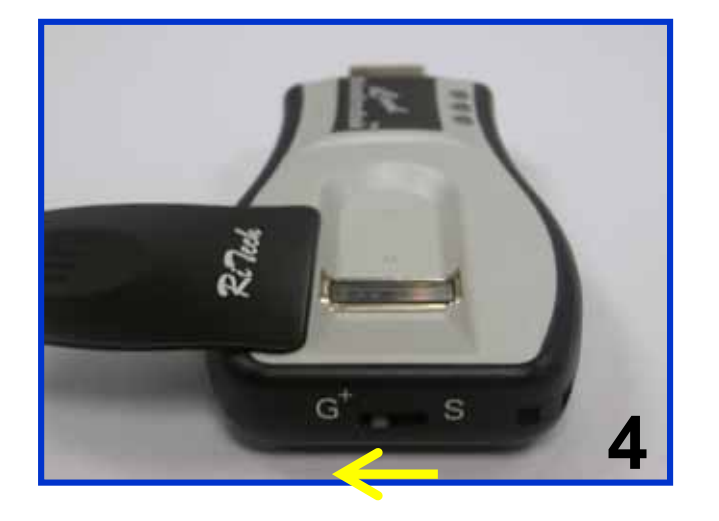

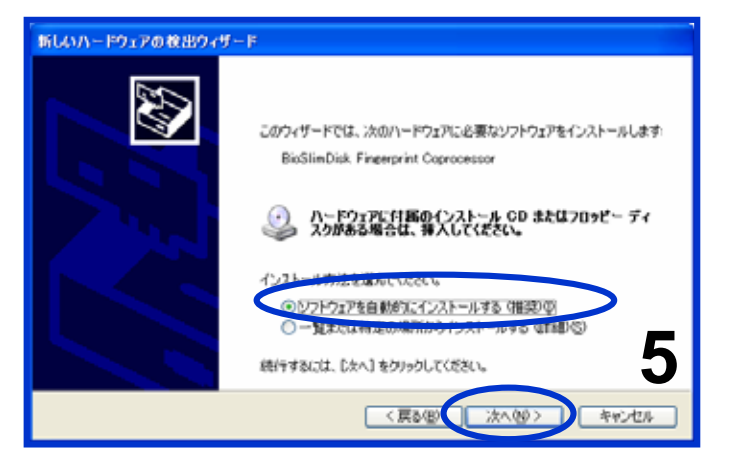

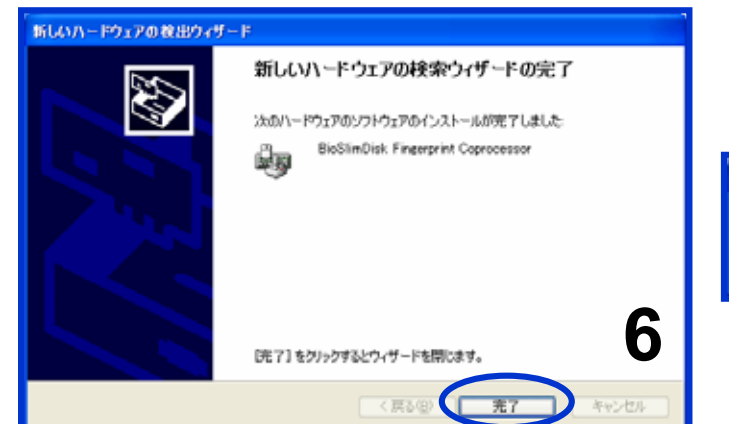

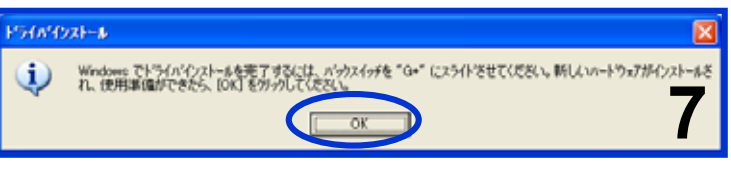

ソフトウエアのインストール

Gateway Plus!のインストール

まず、前頁のドライバインストールを参考に、Gateway Plus!のインストールプログラム(setup)を起動します。 (ドライバインストールの後、続けて行っても構いません)

8. インストールプログラムの画面の"ソフトウェア インストール"をクリックします。

9. インストーラが起動しますので、[次へ(N)>]を クリックしてください。

10. 使用許諾画面が表示されますので、内容をお 読みになった上、**"ライセンス契約に同意しま** す(<u>A</u>)"をクリックしてください。

 事前にドライバがインストールされている事を
 確認する画面が表示されますので、[次へ (<u>N</u>)>]をクリックしてください。

## GatewayPlus!のインストール

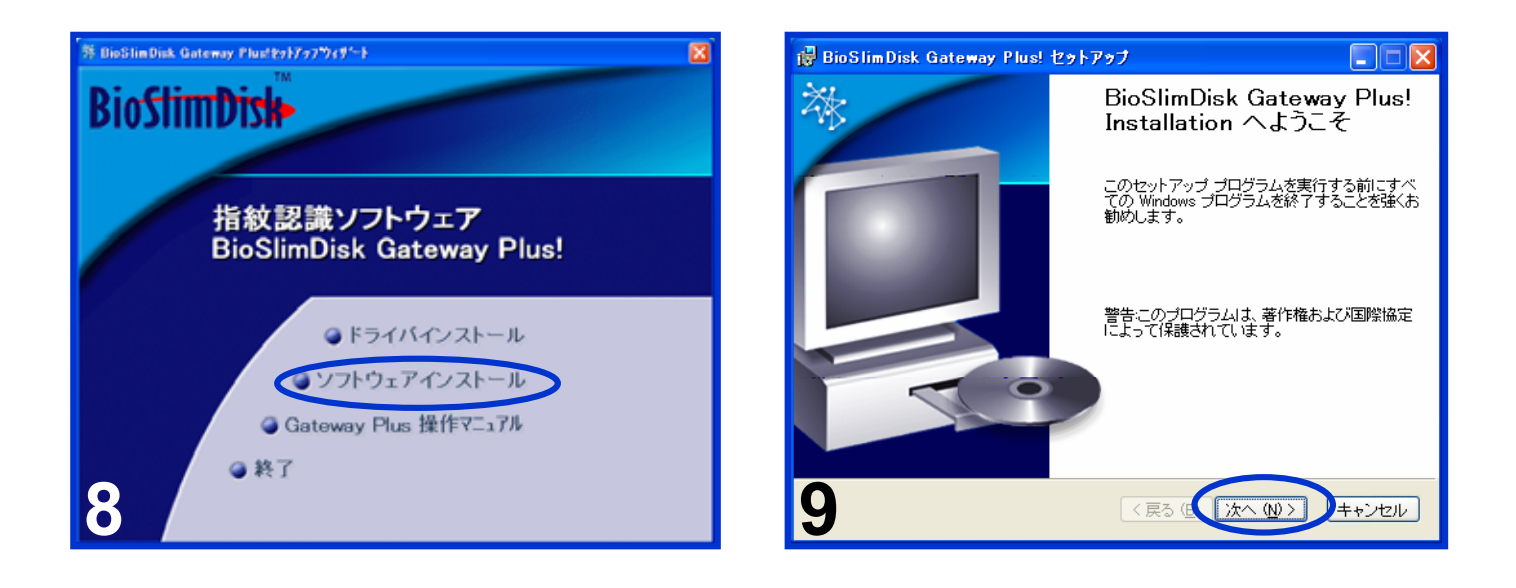

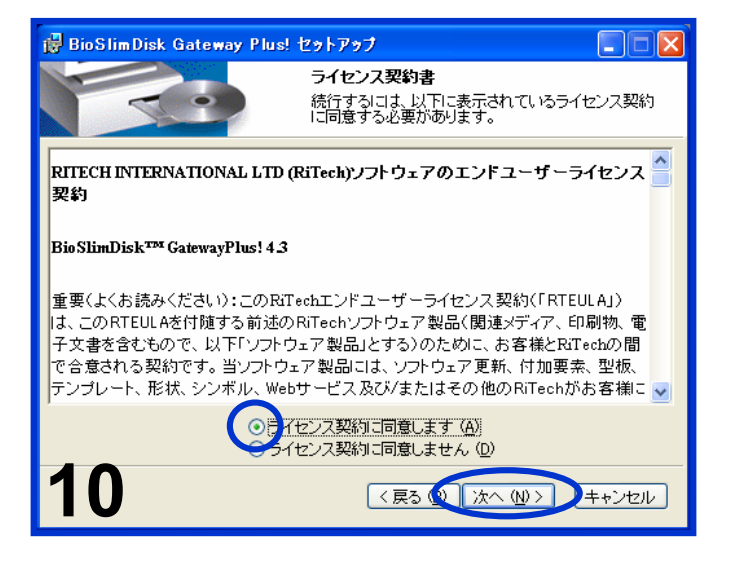

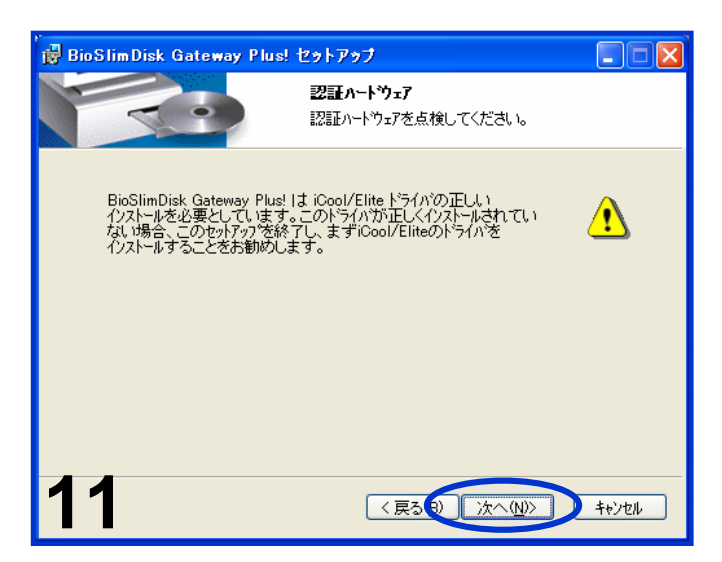

ソフトウエアのインストール

12. 氏名と企業名(必要な場合のみ)を入力し て、「次へ(N) ]ボタンをクリックしてください。 13. インストールするフォルダを確認してください。 変更したい場合は[参照(R)]ボタンをクリッ クした後、インストールしたいフォルダを指定 してください。でそのままで良ければ[次へ (N) ]ボタンをクリックしてください 14. [次へ(N)]ボタンをクリックすると、ファイ ルのコピーが開始され、GatewayPlus!が PCにインストールされます。 15. インストールが終了すると下のようなダイア ログが表示されますので、[終了(F)]ボタン をクリックしてください。 16. 最後にコンピュータを再起動するようメッ セージが表示されます。

#### GatewayPlus!のインストール

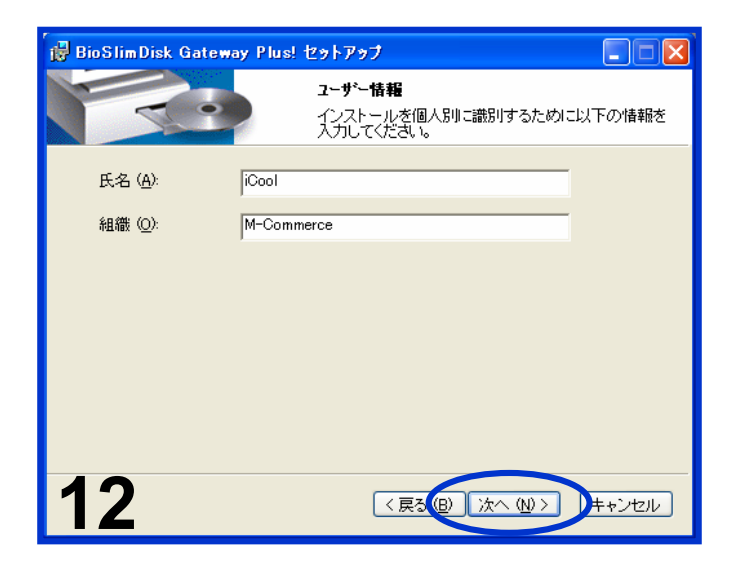

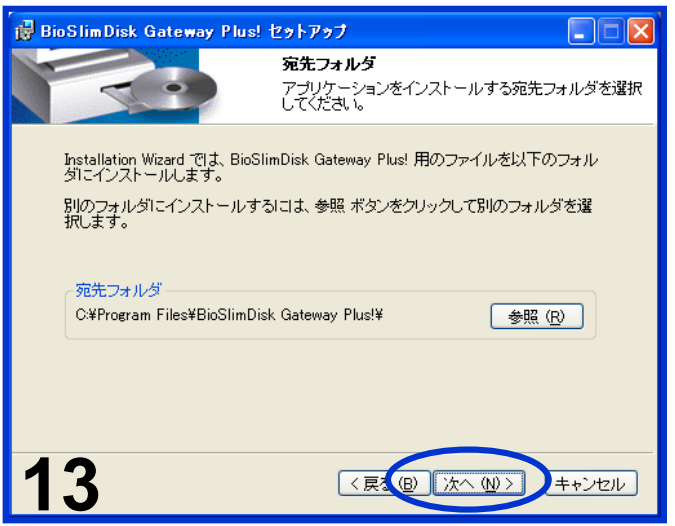

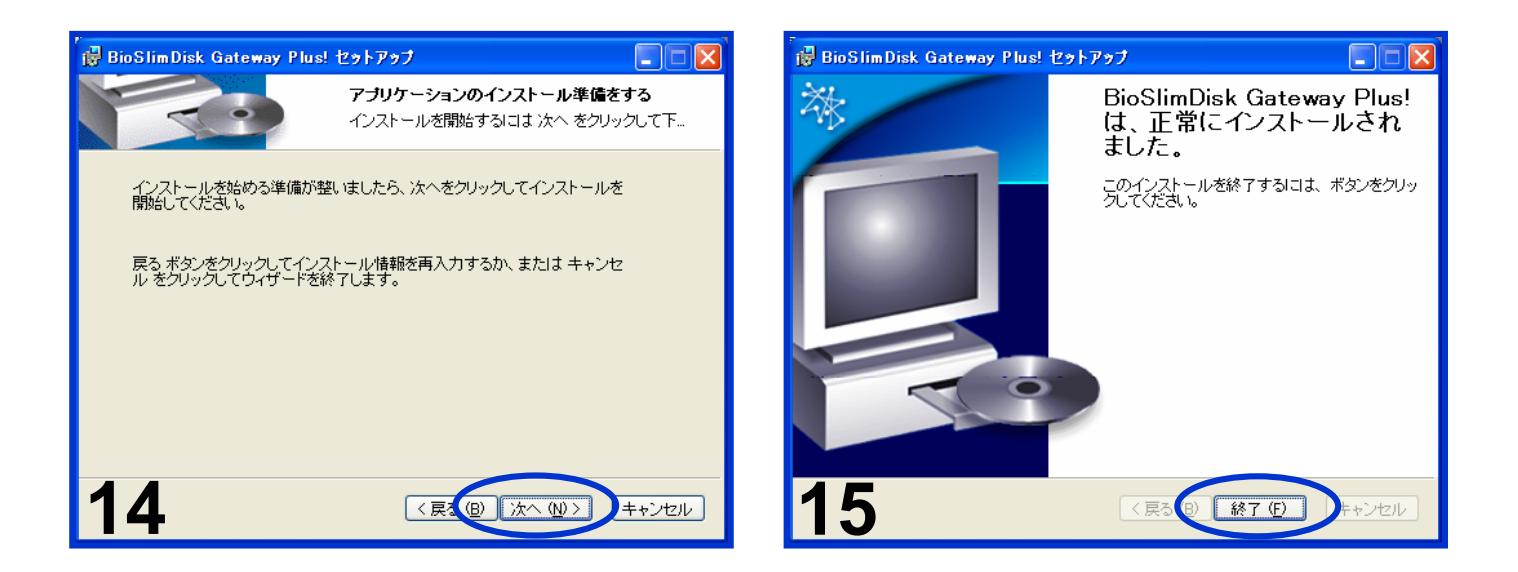

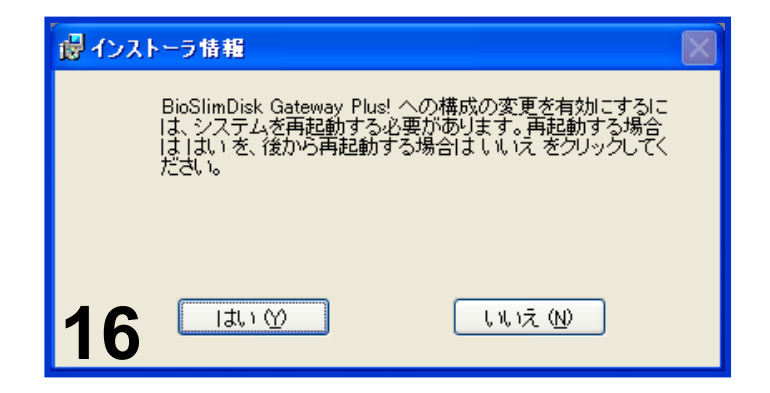

# Gateway Plus!への指紋登録

| Gateway Plus!への指紋登録 |                                                                                                    |  |
|---------------------|----------------------------------------------------------------------------------------------------|--|
| 17.<br>※            | 再起動すると図の様な画面が表れ、<br><b>"BioSlimDiskセンサーに指を置いて下さ</b><br>い。"というメッセージが表示されますので、<br>iCoolのセンサ上で指をスライドさせてください。<br><u>以降、"指を置いて下さい"という表記は、指を</u><br><u>スライドさせる事を意味します。</u> |  |
| 17.                 | インストール後の最初のログオンの場合は、<br>まだユーザー及び指紋の登録がされていま<br>せんので、GatewayPlus!にパスポートが存<br>在しないことを告げるメッセージが表示されま<br>す。ここで <b>[ 登録 ]</b> ボタンをクリックしてくださ<br>い。                         |  |
| 18.                 | ユーザー名、パスワード、ドメイン(必要な場<br>合)を入力して。 <b>[ 次へ(<u>N</u>) ]</b> をクリックしてくだ<br>さい。                                                                                           |  |
| 19.                 | 登録する指を選択してください。画像をクリッ<br>クするか、またはコンボボックスで登録したい<br>指を選択して <b>[ 登録(E) ]</b> ボタンをクリックして<br>ください。                                                                        |  |

#### 指紋登録(G+)

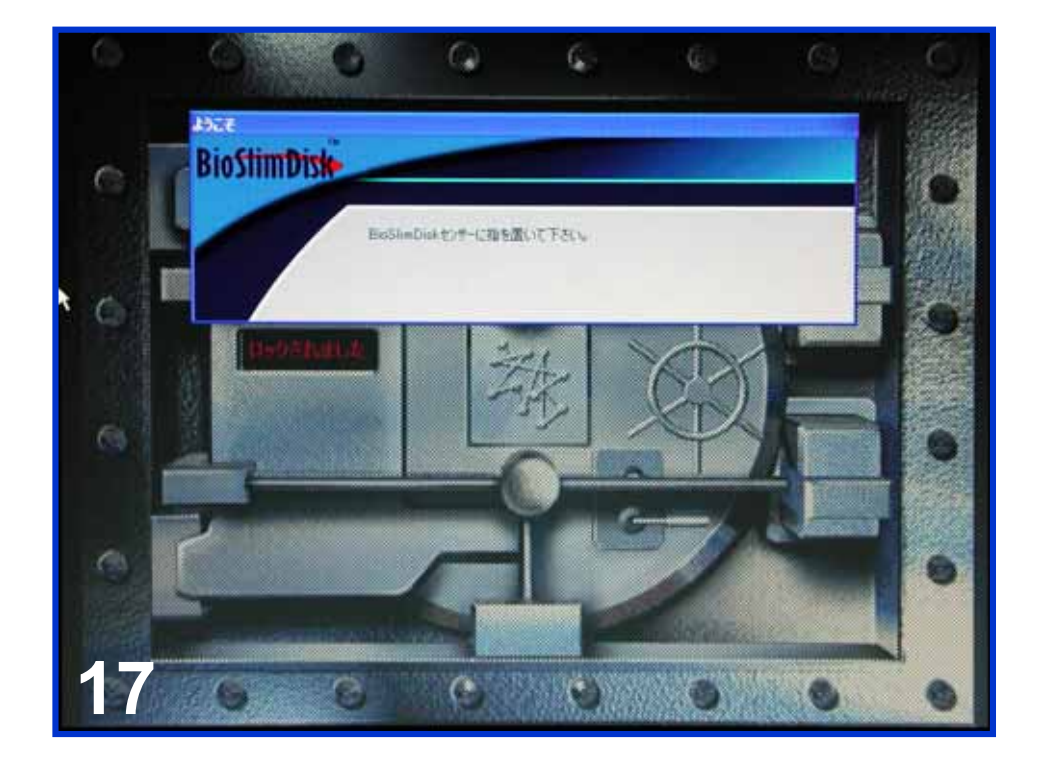

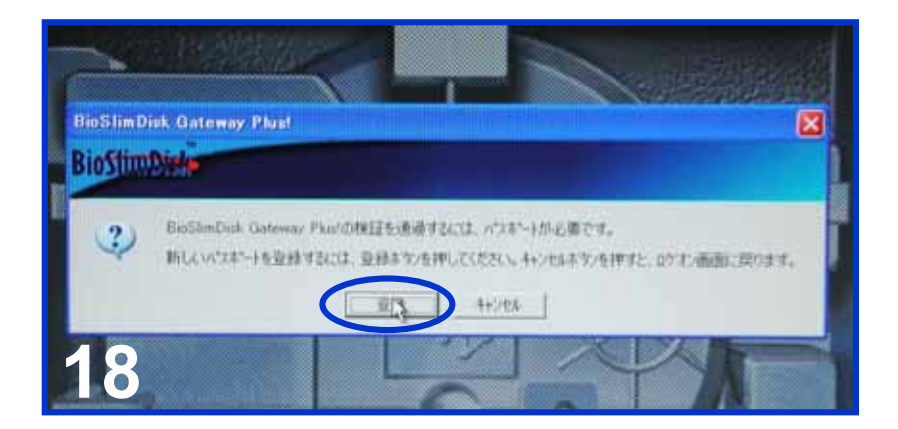

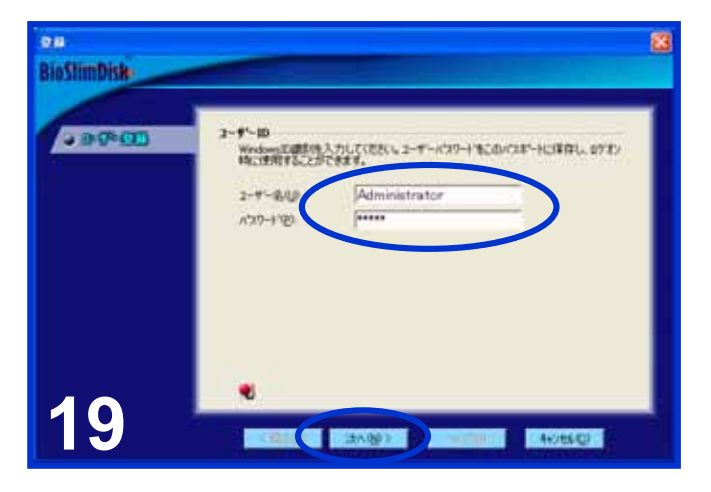

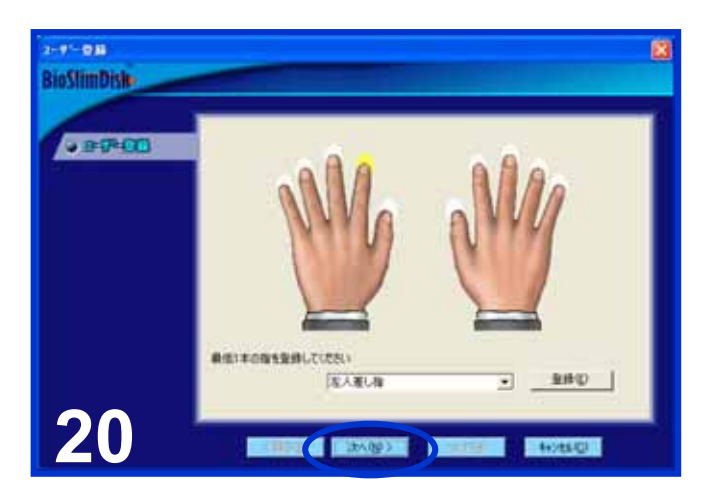

## Gateway Plus!への指紋登録

Gateway Plus!への指紋登録 ~続き~ 21. ここでiCoolのセンサ上で登録する指をスラ イドさせます。 22. 正常に指紋が読みとられると"指を離して下 さい"という表示が出た後、再度"センサに 指を置いて下さい"の表示になりますので、 先程と同様に指をスライドさせて下さい。こ の様にして3回同じ指を読み込ませます。 23. 3回の指紋読み込みに成功すると、読み込 んだ3回分の指紋情報を統合処理し、信頼 性があるかどうかの検証をおこないます。 24. 統合処理に成功すると1本分の指紋登録が 終了します。 読み込んだ指紋画像の品質が良くない場 25. 合に統合処理に失敗する事があります。そ の場合、指紋の読み込みをやり直します。 26. 登録成功後、[次へ(N)]をクリックすると登 録作業を完了し、ログオンされます。 ※Gateway Plus!では、1ユーザあたり10種類の指を 登録することができます。指の皮膚のコンディション の変化や怪我等で指紋認証が使えなくなる事を防 ぐ為に複数の指を登録しておく事をお勧めします。

23

#### 指紋登録(G+)

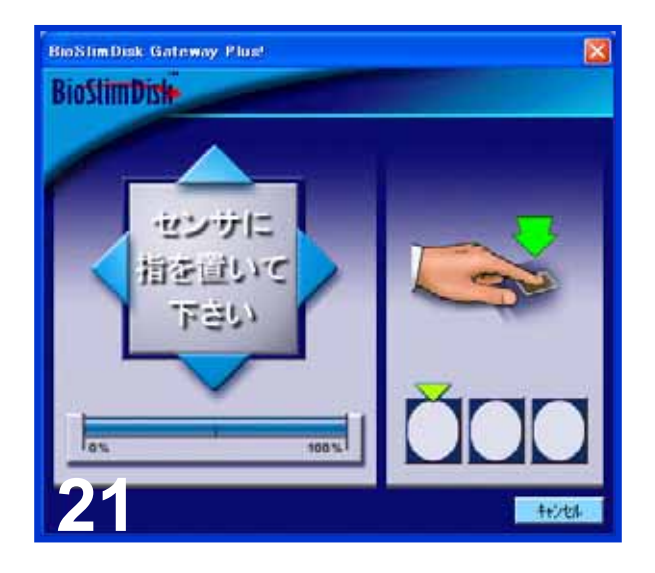

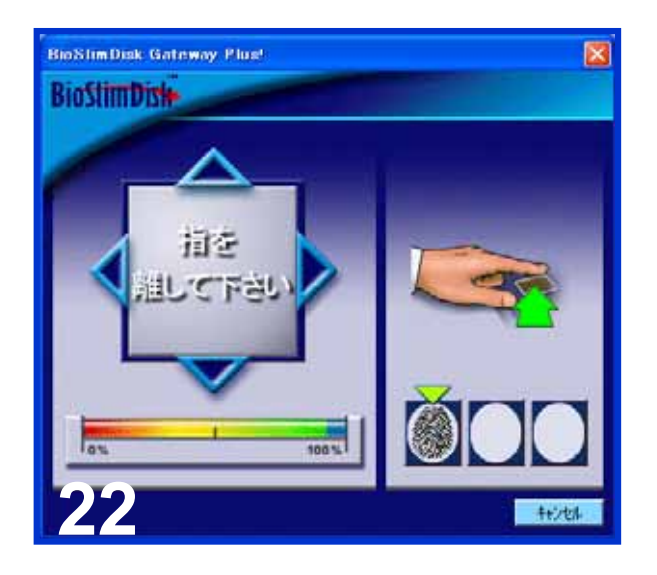

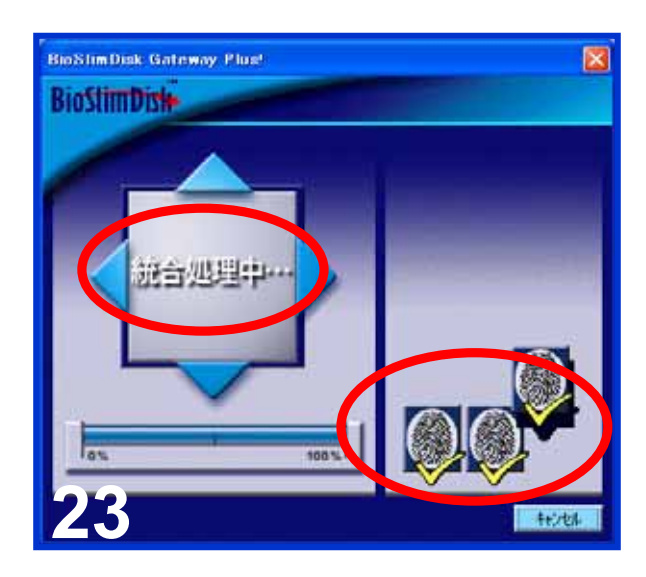

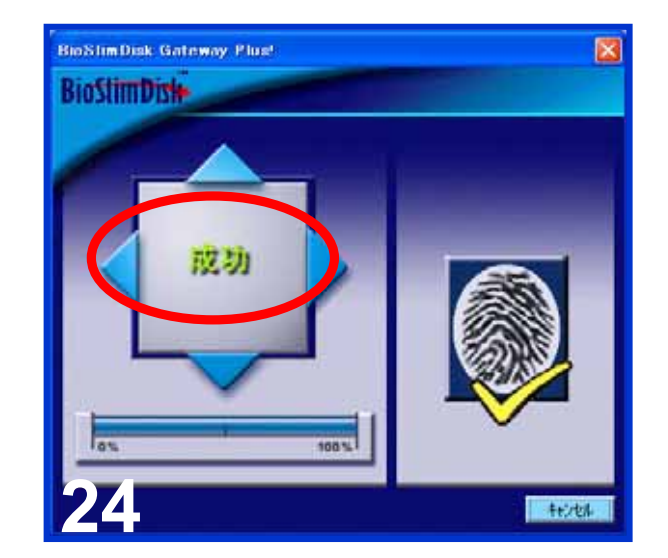

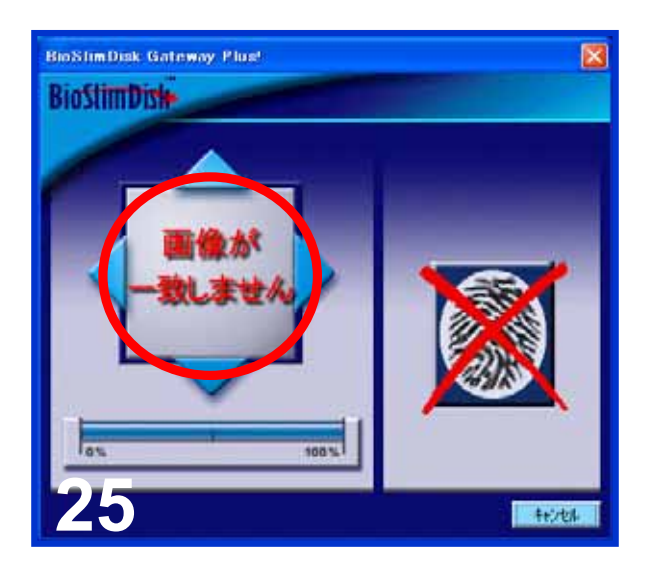

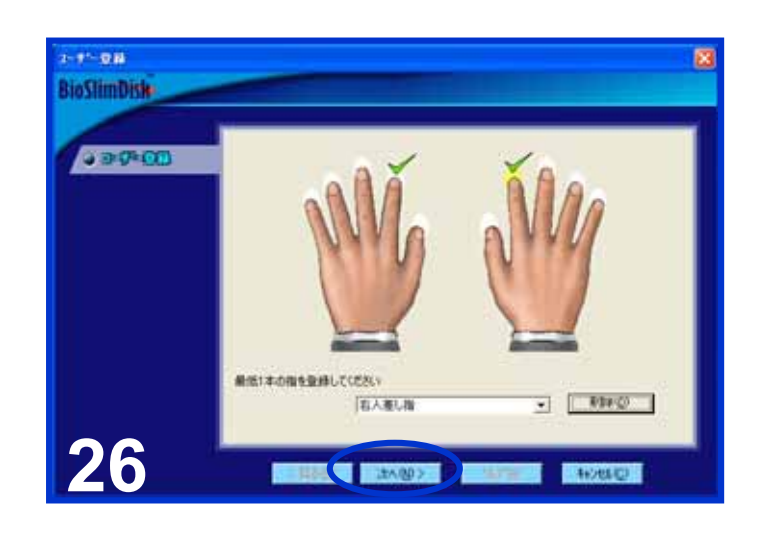

# 保証·免責事項

| 《 製 品 保 証 規 定 》      |                                                                                                    |
|----------------------|----------------------------------------------------------------------------------------------------|
| <ul> <li></li> </ul> | iCool Bioslimdiskについては、正常な使用<br>状態に於いてお買い上げより3ヶ月以内の<br>間に故障した場合、無償にて修理をさせてい<br>ただきます。                                                  |
| •                    | 無償修理についてはセンドバック方式とし、<br>その際の送料は発送者負担とさせて頂きま<br>す。                                                                                      |
|                      | •••••••••••••••••••••••••••••••••••••••                                                                                                |
| 《免責事項》               |                                                                                                    |
| •                    | 本製品への記録内容の破損・消失等のデー<br>タ復旧及び補償はご容赦願います。                                                                                                |
|                      | 本製品を使用した事による、パソコン本体・<br>他の周辺機器等への不具合、各ソフト・ハー<br>ドウエアの相互作用・適性等に起因する動<br>作不良・障害及び生じた損害につきましては<br>、その原因を問わず弊社では一切の責任を<br>負いかねますのでご了承ください。 |
| •                    | 本製品の仕様等につきまして、改良のため<br>予告無く変更することがあります。                                                                                                |
|                      |                                                                                                    |

## お手入れ方法・サポート等

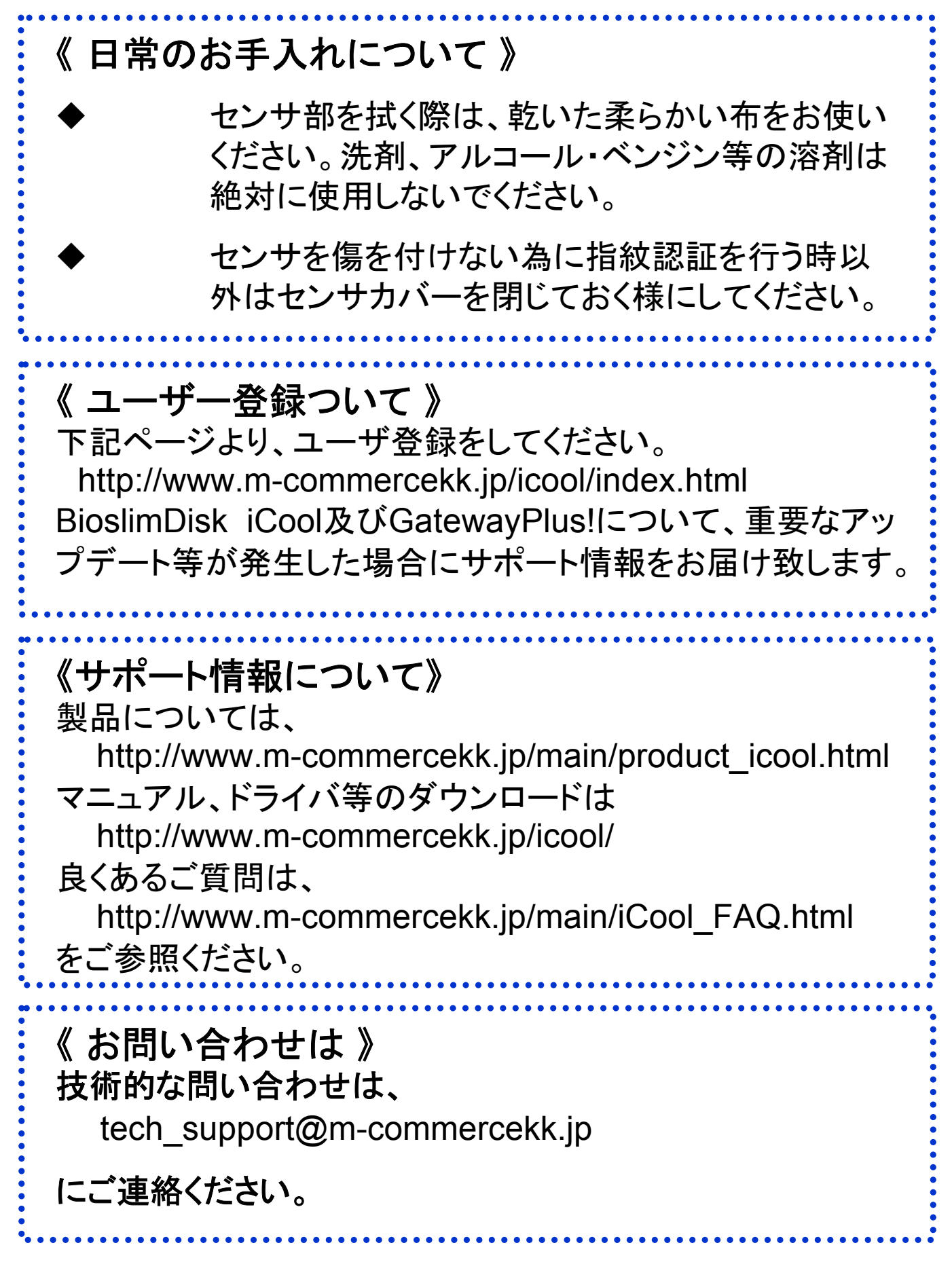

本書に記載された内容・仕様等については、予告無く変更する場合があります。

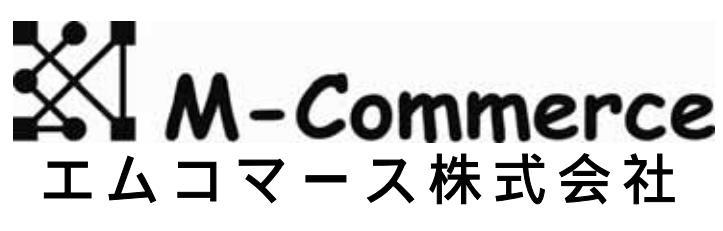

 $\sim$  Security solution provider  $\sim$ 

http://www.m-commercekk.jp